## 2021 年春季学期公共选修课程(网络课程)选课通知

各学院:

2021 年春季学期全校公共选修课程(网络课程)选课工作即将开始。 请各学院做好学生网上选课的组织工作,督促学生按时上网选课,现将 相关事项说明如下:

### 一、选课时间安排

#### 选课时间: 2021-3-11 到 2021-3-28

### 二、选课注意事项

1. 本次选课对象为全日制本科学生。

2. 请在规定选课时间内进行选课,逾期不再办理。

3. 本次选课每位同学最多选 2 门课程,考核通过后每门课程可以 取得相应学分。

与已取得学分的课程名称相同或相似的课程不能再选,重选不计
 学分:选修本通知所列 10 门课程以外的线上课程不计学分。

5. 所选课程均参与个人所修课程平均成绩的计算。

6. 网络课程需自备网络学习环境。

### 三、网络课程相关说明

### 1. 课程学习平台

尔雅课程平台:登录的时候不需要另行注册,直接登录即可。

登录网址: http://hunau.fanya.chaoxing.com/portal,登录账号 为:学号,登录密码:初始密码为"hnnd+身份证后6位"(如学号为 :202012345678 身份证后6位为:00000X 那么密码为:hnnd00000X),如 果后期修改过密码,就用修改之后的密码登录,请记住自己的密码,以 免对最终参加考试造成不便。(如忘记密码请通过绑定手机号或邮箱找 回,如没有绑定请联系平台在线客服)

#### 2. 课程学习时间

网络课程学校不统一安排上课时间、地点。学生在课程开放时间内 利用课余时间自行安排在线学习、完成学习任务。课程开放学习时间段 为 2021-3-29 到 2021-5-11。

3. 课程考核方式

考试时间: <u>2021-5-12 到 2021-5-26</u>。(学习进度需达到 100%后方 能参加考试。)

### 课程成绩构成:

课程视频权重: 30%

课程测验权重: 20%

课程考试权重: 40% (不允许学生重考)

讨论权重: 10% (发表1次得5分, 满分100分)

**4.** 本次选课中有任何问题或建议,可向所在学院教务办或教务处教 育技术与教学发展中心(10教南 515)反映,联系电话:0731-84618048。

| 序号 | 课程名称                    | 开课学校      | 学分  |
|----|-------------------------|-----------|-----|
| 1  | 中华民族精神(湖南农业大学)          | 华中科技大学    | 1   |
| 2  | 中国现代文学名家名作(湖南农业大学)      | 北京大学/山东大学 | 1   |
| 3  | 古典诗词鉴赏(湖南农业大学)          | 复旦大学      | 1   |
| 4  | 中国古典小说巅峰:四大名著鉴赏(湖南农业大学) | 首都师范大学    | 1.5 |
| 5  | 人工智能(湖南农业大学)            | 上海大学      | 1   |
| 6  | 数学大观(湖南农业大学)            | 北京航空航天大学  | 1   |
| 7  | 什么是科学(湖南农业大学)           | 清华大学      | 1   |
| 8  | 美学原理(湖南农业大学)            | 北京大学      | 1   |
| 9  | 劳动通论(湖南农业大学)            | 中国劳动关系学院  | 1.5 |
| 10 | 应用文写作(湖南农业大学)           | 西安财经学院    | 0.5 |

### 四、网络课程清单

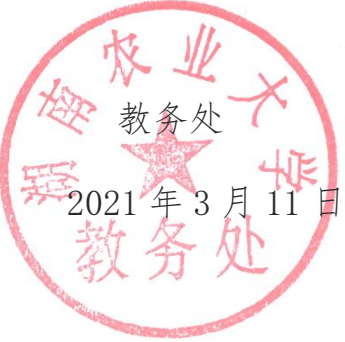

附件1:

# 湖南农业大学

## 尔雅通识课学生选课学习手册

为了帮助学生更加顺利地完成线上课程的学习,特对本次学习的操作步骤详细说明,同学们可以根据此手册完成线上的学习,取得优异的成绩。

目录

| 关于电脑端登录                    | 2  |
|----------------------------|----|
| 关于电脑端选课                    | 3  |
| 关于退课                       | 5  |
| 关于手机端登录                    | 6  |
| 关于手机端选课                    | 7  |
| 关于学习                       | 8  |
| 网络课程学习常见问题解答               | 10 |
| 1.关于电脑端登录提示用户不存在           | 10 |
| 2.关于登录提示密码错误               | 10 |
| <b>3</b> .关于登录之后没有课程       | 10 |
| 4.关于学习视频播放不了,任务点完成了下面章节不解锁 | 10 |
|                            |    |

# 关于电脑端登录

我们的登录方式非常简便,在浏览器的网址栏输入平台网址、账号和密码就 可以参加线上的学习。注意我们在登录的时候不需要另行注册,直接登录即可。

登录网址: http://hunau.fanya.chaoxing.com

登录账号: 学号

登录密码:初始密码为"hnnd+身份证后6位"(如学号为:202012345678 身份证后6 位为:00000X 那么密码为:hnnd00000X),如果之前修改过密码,就用修改之后的密码 登录。

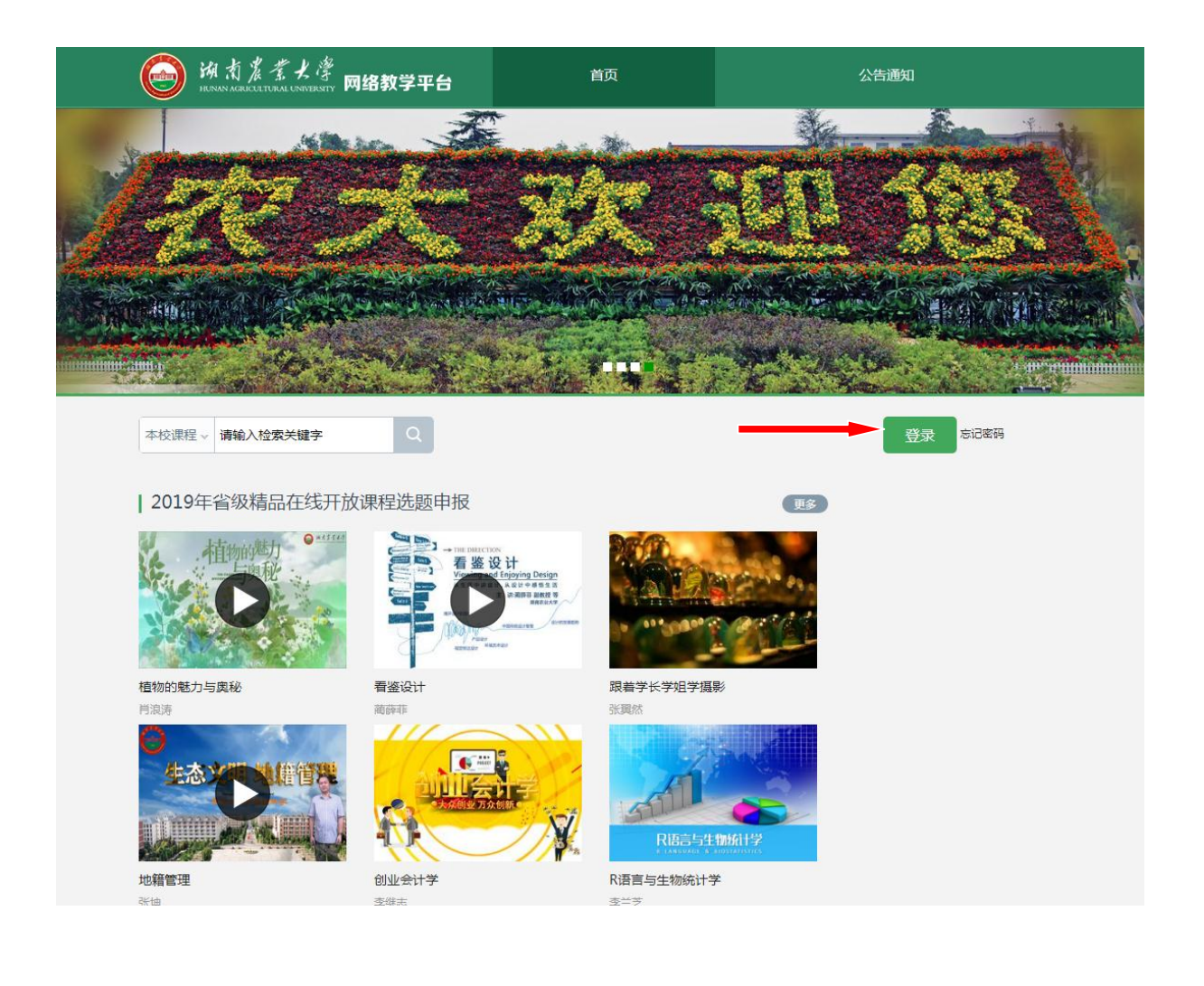

# 关于电脑端选课

本学期我们采取了自主选课的形式进行学习,各位同学的登录之后需要进行 选课,然后才能学习。

选课步骤:点击"+号"添加课程,再点击"报名"即可完成线上的选课。

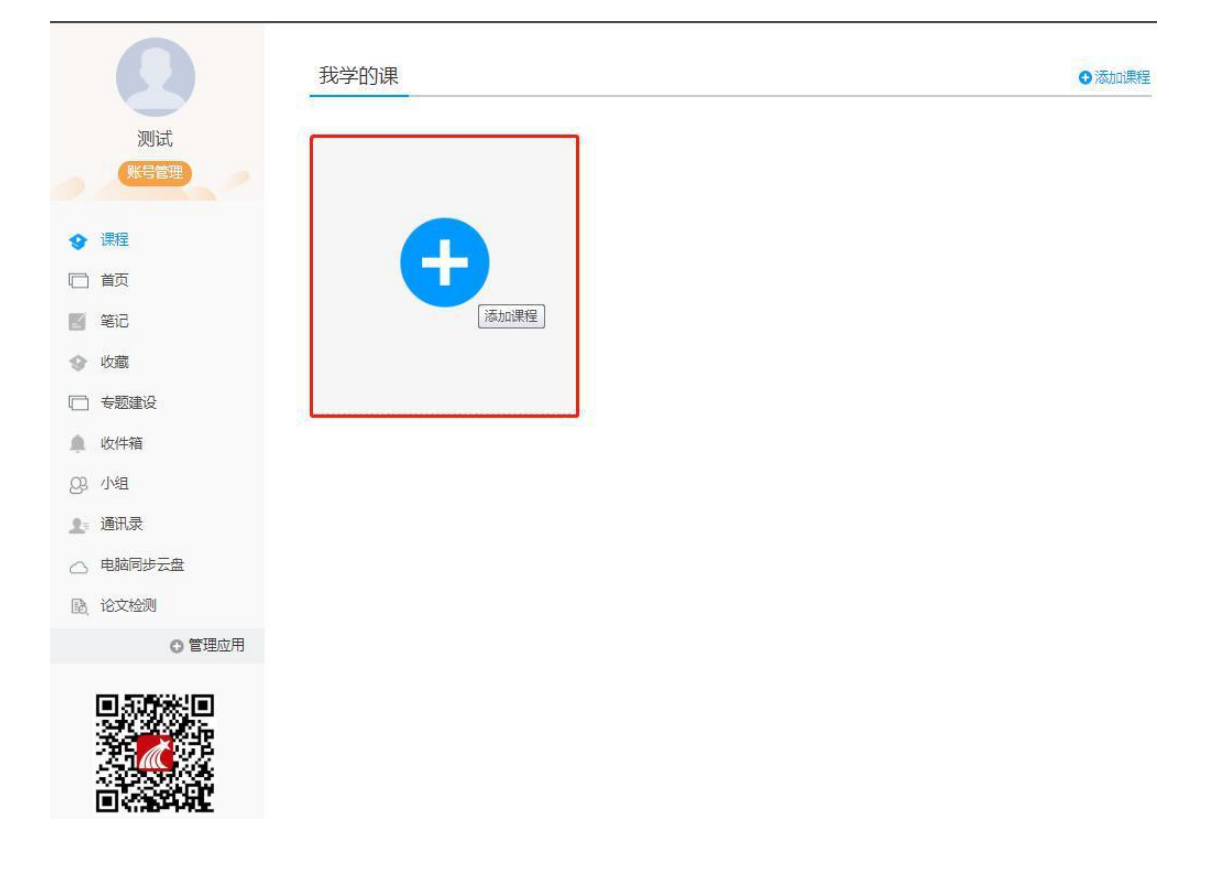

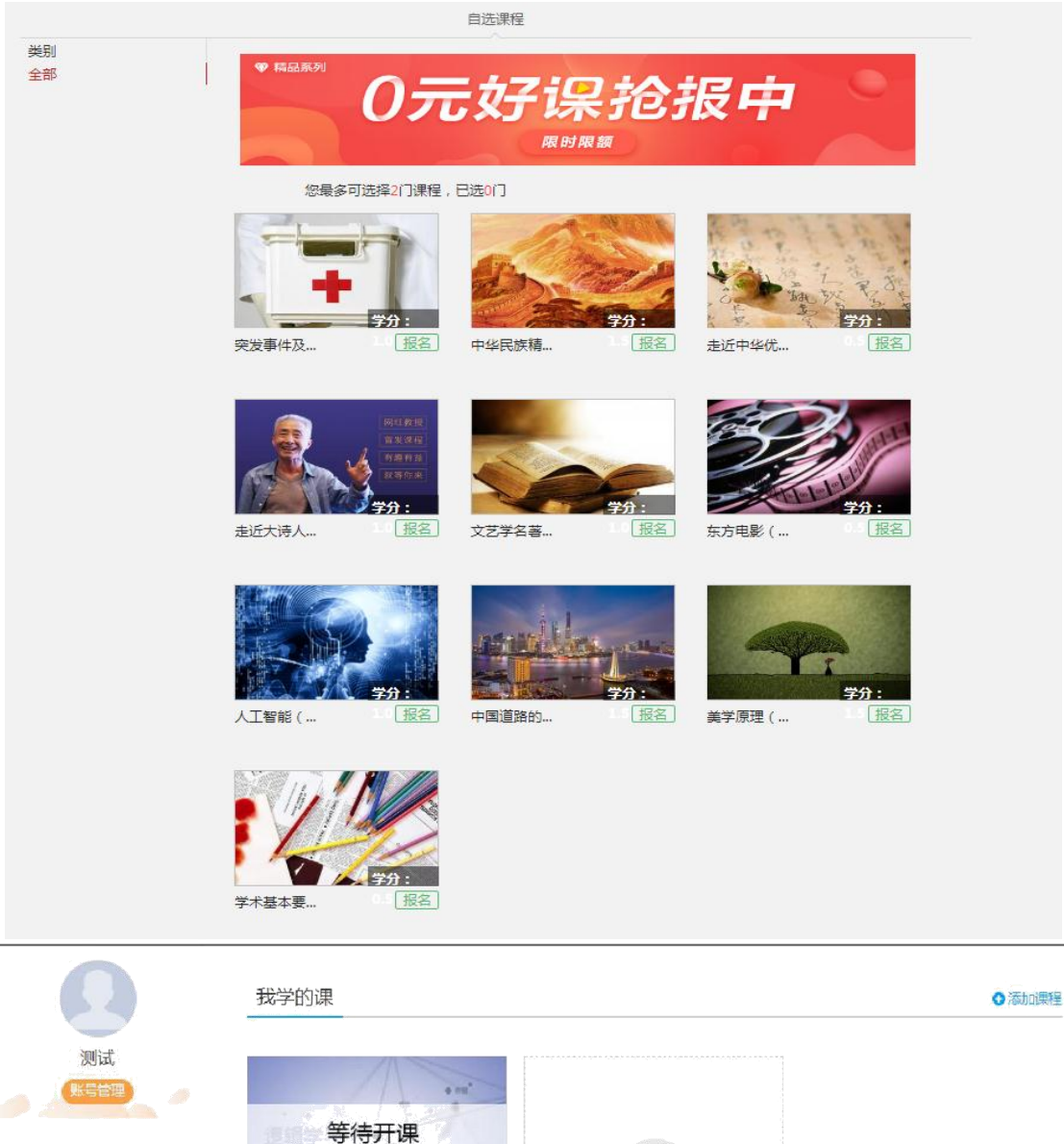

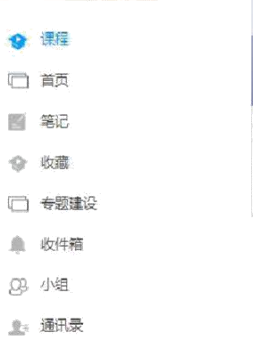

逻辑学导论

2019年春季选修班级 澤環时间 · 2019年04月22日 - 2019年06月

中山大学

- 🛆 电脑同步云盘
- 🗟 论文检测

○ 管理应用

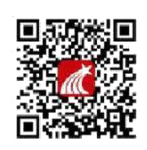

# 关于手机端登录

手机端需要下载学习通 APP。手机端登录的时候选择右下角"其它登录方 式"登录,机构填写学校名称,账号是学号,密码跟电脑端密码一致。

注意事项:如果本人已经用手机号自行注册了账号,需要手动绑定学校学号。

|             | 客服              | <                     | - 96 A | "川中国移动 令。 | 11:23 |            |
|-------------|-----------------|-----------------------|--------|-----------|-------|------------|
| 登录          |                 | 机构登录                  |        | く<br>     | 账号管理  | <b>2</b> > |
| 手机号         | 忘记密码?           | 湖南外国语职业学院             | ۵      | 姓名        |       | >          |
|             |                 | 学号江号                  |        | 性别 男      |       | >          |
| Sector      | 2.10.20 Million | 55, M <sup>-2</sup> . |        | 描述        |       | >          |
| \$1707 LL01 | The second sec  | 登录                    |        | 手机号       |       | >          |
|             |                 |                       |        | 学号/工号     |       | >          |
|             |                 |                       |        |           |       |            |
|             |                 |                       |        |           |       |            |
| _           |                 |                       |        | _         | 海山祭司  |            |
| 其他          | 登录方式            |                       |        |           | 返田豆求  |            |

# 关于手机端选课

选课步骤:

登录账号后选择我的课程,点击"+号"添加课程,再点击"报名"即可完成线

上的选课。 💷 📶 🗟 🛅 🗢 次 🕄 🛈 🍽 🎟 6:57 🕅 🛈 💵 📾 6:57 🖽 🕼 🗟 🛅 🗢 🌫 🕅 🛈 🗐 🎟 🖬 6:57 +< 我 < 全部课程 > 自选课程 此处课程限选2门课程,已选0门 新建课程 ○ 搜索 自选课程 huanhuan 🖸 突发事件及自救 报名 **王**」 互救(湖南农业 自选课程 大学) 导入课程 🔁 待办事项 学分 1.0 2020年秋季选修课 中华民族精神 报名 课程 (湖南农业大 学) 云盘 学分 1.5 2020年秋季选修课 小组 走近中华优秀传 报名 您的学号信息下暂时没有课程 统文化(湖南农 笔记本 业大学) 学校:湖南农业大学 学分 0.5 2020年秋季选修课 学号: huanhuan 🗳 设置 走近大诗人(湖 报名 南农业大学) 电脑端: i.chaoxing.com 学分 1.0 2020年秋季选修课 文艺学名著导读 报名 (湖南农业大 学) 学分 1.0 2020年秋季选修课 东方电影(湖南 报名 农业大学) ○ 消息 [] い前 学分 0.5 2020年秋季选修课

我们线上课程的学习内容主要包括**课程视频、章节测验、课程考试,**主要完成这三个部分,我们才能拿到线上的成绩。

| 大学生恋爱与性健康 團團 國家                                                                                                    | 首页 进度 资料 通知 考试 讨论 答疑                                                                                                    |
|----------------------------------------------------------------------------------------------------|----------------------------------------------------------------------------------------------------|
| ●待完成任务点                                                                                                    | 新建话题                                                                                                    |
| 1       全以概论         1.2       9         1.2       9         1.2       9         1.3       9         1.4       9         1.4       9         1.5       9         年間古代性文化版弦         1.5       9         东西方性文化比较         2       性生理与性心理发展         2.1       6         性生理与性心理发展         2.3       6         全異性白发展響路         2.4       9         第洛伊德性心理发展         2.5       6         建築生物設展         2.6       7         5.7       5         6       大学阶段亲密关系现状         2.8       6         7.9       7         9       * 谈浓金雲*         10       10 | 还没有话题哦,快去发表一个吧!                                                                                                    |
| く回到現在<br>引言                                                                                                    | 日禄 13 2 名称 2 3 4 2 3 4 2 3 4 2 3 4 2 3 4 2 3 4 2 3 4 2 3 4 2 3 4 2 3 4 2 3 4 2 3 4 2 3 4 2 3 4 2 3 4 2 3 4 2 3 4 2 3 4 2 3 4 2 3 4 2 3 4 2 3 4 2 3 4 2 3 4 2 3 4 2 3 4 2 3 4 2 3 4 2 3 4 2 3 4 2 3 4 2 3 4 2 3 4 2 3 4 2 3 4 2 3 4 2 3 4 2 3 4 2 3 4 2 3 4 2 3 4 2 3 4 2 3 4 2 3 4 2 3 4 2 3 4 2 3 4 2 3 4 2 3 4 3 3 4 2 3 4 3 3 4 3 4 |
|                                                                                                    |                                                                                                    |

课程视频

| く回到课程                                 |                                                                                                    |                                         |       | 目录                                                                                                    | 讨论 笔记 >                                                                                                    |
|---------------------------------------|----------------------------------------------------------------------------------------------------|-----------------------------------------|-------|----------------------------------------------------------------------------------------------------|----------------------------------------------------------------------------------------------------|
|                                       | 审美递增递减得<br>● ≠3目标 ● 40%                                                                                                    | ま ( )<br>( )                            |       | 11 O<br>12 0<br>13 0<br>14 0                                                                                                    | 人 美文 化 演进九大律<br>家美邀 雪邀城律 (一) <b>〇</b><br>審美邀 雪邀城律 (二)<br>明阳二级对立转化律<br>万物五象选择律                                                                                                    |
|                                       | <ul> <li>●任务点已完成</li> <li>审美递增递减律(一)已完成</li> <li>1 【单选题】从文学和审美的角度未说,()更具有</li> <li>人 指律师</li> <li>白 四师</li> <li>C. 古律师</li> <li>D. 取代师</li> <li>我的筆案:A</li> </ul> | 成绩:100.0分<br>财产的商意。<br>商分:25.0分<br>章节测验 |       | <ul> <li>21</li> <li>22</li> <li>23</li> <li>24</li> <li>25</li> <li>26</li> <li>27</li> <li>28</li> <li>29</li> <li>210</li> <li>211</li> <li>211</li> <li>211</li> <li>211</li> <li>211</li> <li>211</li> <li>31</li> </ul> | 中西地理与文化关系比较<br>中西地理与文化关系比较<br>地部处理与文化关系比较<br>中西地理与文化关系比较<br>中西电学文化关系比较<br>中西地带称伟与文化关系比较<br>中西地源得为全化次和比较<br>中西遗居与或治文化取向比较<br>中西遗居与或治文化取向比较<br>中面遗居等价值观取向比较<br>中面遗居等价值观取向比较<br>中面遗居等价值观取向比较<br>中面遗居等价值观取向比较<br>中面遗居等价值观取向比较<br>中面遗居等价值观取向比较<br>中面遗居等价值观取向比较<br>中面遗居等价值观取向比较<br>中面遗居的全人和实际的变势。<br>中面地理与文化关系比较 提问与… |
| 中西文化                                  | 比较课程评价                                                                                                    |                                         | 首页 进度 | 资料 通知 考                                                                                                    | 试 讨论 答疑                                                                                                    |
| 我的考<br>《中<br>考试网<br>考试祭<br>考试状<br>99分 | 试   待批考试<br>西文化比较》期末<br>間: 2017-06-15 00:00 至 2017-09-30 23:59<br>件: 完成任祭鼎80%<br>法: 已完成<br>查看                                                                     |                                         |       |                                                                                                    |                                                                                                    |
|                                       |                                                                                                    |                                         |       |                                                                                                    |                                                                                                    |

考试

# 关于成绩

我们在学习的过程中可以随时查看自己的成绩,我们"当前分数"是我们的最终成绩,查看成绩的方式如下:

| 课程测验(:                                  | 0%):按照已完成的章节测验任9 | 务点的半均分计分 |                   |         |
|-----------------------------------------|------------------|----------|-------------------|---------|
| 考试 ( )                                  | 0%):按照已完成的所有考试的3 | 平均分计分    |                   |         |
|                                         | 考核内容             | 视频(40%)  | 课程测验(30%)         | 考试(30%) |
|                                         | 当前分数(99.42)      | 40.0     | 29.72             | 29.7    |
| 都前<br>計<br>計<br>80                      |                  |          | 预約)进度1003         | 56      |
| 新<br>100 —<br>新<br>80 —<br>60 —         |                  |          | <b>贺</b> 启)进第1003 | 8       |
| 編 <sup>100</sup><br>期<br>80<br>60<br>40 |                  |          | (現象)进業1001        | 8       |

## 网络课程学习常见问题解答

#### 1.关于电脑端登录提示用户不存在

解决办法:确定登录网址是否正确,如果登录网址没有问题,就可能是学校 未将账号导入到后台,可以跟教师联系添加。

正确登录网址

湖南农业大学: hunau.fanya.chaoxing.com

#### 2.关于登录提示密码错误

1.初始密码为 "hnnd+身份证后 6 位" (如学号为:202012345678 身份证后 6 位 为:00000X 那么密码为:hnnd00000X)。

**2**.之前是否修改过密码,确定密码键盘是否打开了大小写。如绑定了手机号码,可直接通过手机号码找回密码。

3.如以上都无法登陆,可以直接找在线客服。

#### 3.关于学习视频播放不了,任务点完成了下面章节不解锁

1.超星视频支持多网络播放,如果视频播放不出来,可以切换公网 1 或者公 网 2。

2.如果任务点完成了不解锁,可以点击右侧目录后面的"复核"按钮。两个问题都不能解决,可以找右下角的在线客服。

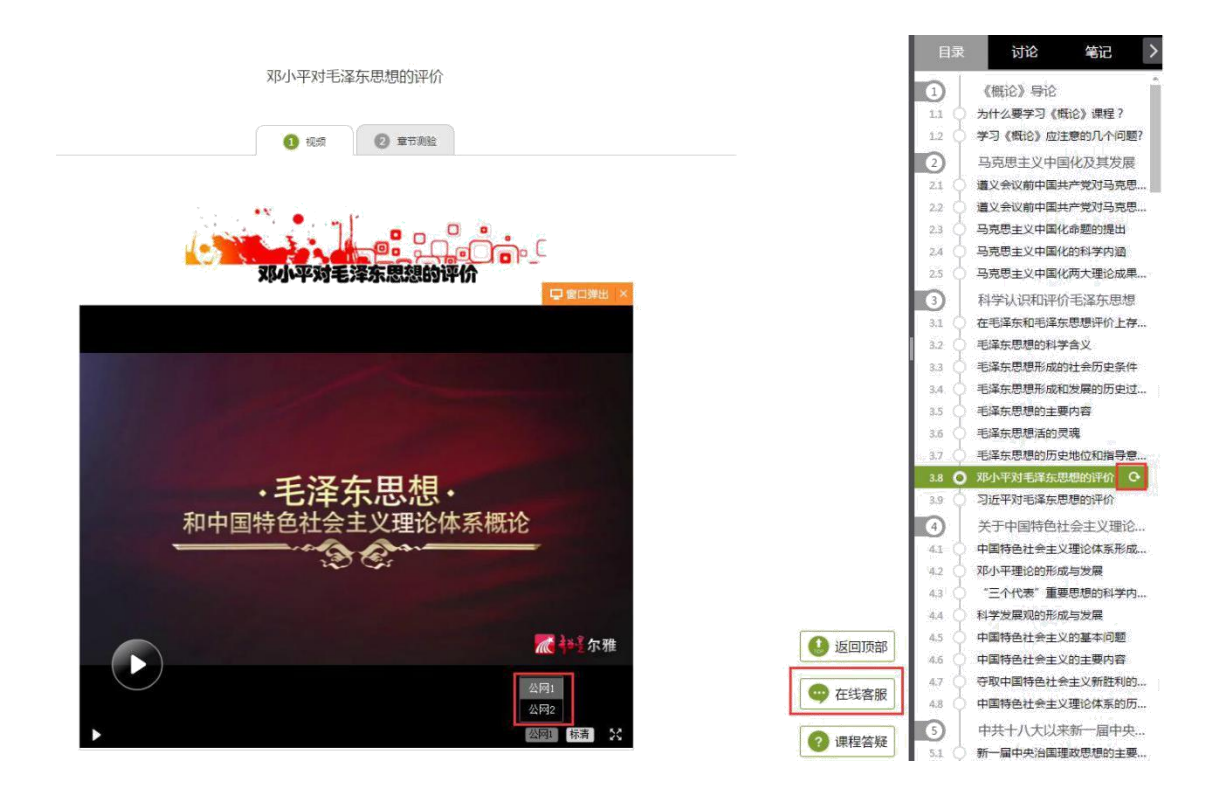